# Prepare Ion AmpliSeq<sup>™</sup> libraries using the Biomek<sup>™</sup> FX<sup>P</sup> Automated Workstation USER BULLETIN

Publication Number MAN0019590

Revision A.0

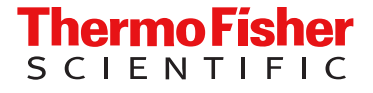

For Research Use Only. Not for use in diagnostic procedures.

The information in this guide is subject to change without notice.

**DISCLAIMER**: TO THE EXTENT ALLOWED BY LAW, THERMO FISHER SCIENTIFIC INC. AND/OR ITS AFFILIATE(S) WILL NOT BE LIABLE FOR SPECIAL, INCIDENTAL, INDIRECT, PUNITIVE, MULTIPLE, OR CONSEQUENTIAL DAMAGES IN CONNECTION WITH OR ARISING FROM THIS DOCUMENT, INCLUDING YOUR USE OF IT.

Revision history: Pub. No. MAN0019590

| Revision | Date             | Description                                                                                                    |
|----------|------------------|----------------------------------------------------------------------------------------------------|
| A.0      | 17 November 2020 | New user bulletin that describes Ion AmpliSeq <sup>™</sup> library preparation on the Biomek <sup>™</sup> FX <sup>P</sup> Automated Workstation. |

**Important Licensing Information**: These products may be covered by one or more Limited Use Label Licenses. By use of these products, you accept the terms and conditions of all applicable Limited Use Label Licenses.

TRADEMARKS: All trademarks are the property of Thermo Fisher Scientific and its subsidiaries unless otherwise specified.

©2020 Thermo Fisher Scientific Inc. All rights reserved.

# Contents

| Methods |                                                                         | 5         |
|---------|-------------------------------------------------------------------------|-----------|
|         | Protocol information                                                    | . 5       |
|         | Description                                                             | 5         |
|         | Procedure overview                                                      | 5         |
|         | Kits used in this protocol                                              | . 7       |
|         | Ion AmpliSeq Library Kits                                               | . 7       |
|         | Ion Library Equalizer Kit                                               | 8         |
|         | Barcode adapters kits                                                   | . 9<br>10 |
|         |                                                                         | 10        |
|         | Before you begin                                                        | 12        |
|         |                                                                         | 12        |
|         |                                                                         | 15        |
|         | Starting the Biomek <sup>™</sup> FX <sup>P</sup> Automated Workstation  | 15        |
|         | Recommended reagent substitutions for calibration                       | 16        |
|         | Set up cDNA target amplification reactions                              | 17        |
|         | Prepare reverse transcription reactions                                 | 17        |
|         | Reverse transcribe RNA                                                  | 18        |
|         | Prepare cDNA target amplification reactions – single primer pool panels | 19        |
|         | Prepare cDNA target amplification reactions – 2 primer pool panels      | 20        |
|         | Set up DNA target amplification reactions                               | 22        |
|         | Prepare DNA target amplification reactions – single primer pool panels  | 22        |
|         | Prepare DNA target amplification reactions – 2 primer pool panels       | 23        |
|         | Amplify the targets                                                     | 25        |
|         | Partially digest amplicons                                              | 26        |
|         | Set up partial digestion reactions – single primer pool libraries       | 26        |
|         | Set up partial digestion reactions – 2 primer pool libraries            | 27        |
|         |                                                                         | 29        |
|         | Ligate adapters to amplicons                                            | 29        |
|         | (Ion Xpress Barcode Adapters only) Combine and dilute adapters          | 30        |
|         |                                                                         | 30<br>30  |
|         | Option 1: Equaliza librarias                                            | 20        |
|         |                                                                         | 32        |
|         | Purify libraries                                                        | 32        |
|         | Amplify libraries                                                       | 34        |

| Wash the Equalizer <sup>™</sup> beads<br>Foualize libraries                                               | 34<br>35             |
|----------------------------------------------------------------------------------------------------|----------------------|
| Option 2: Purify and quantify the unamplified library by qPCR<br>Purify libraries for qPCR quantification | 37<br>37             |
| (Optional) Combine amplicon libraries                                                                     | 39                   |
| Store libraries                                                                                           | 39                   |
| Documentation and support                                                                                 | 40<br>40<br>40<br>40 |

# Methods

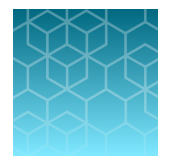

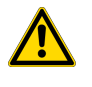

**WARNING!** Read the Safety Data Sheets (SDSs) and follow the handling instructions. Wear appropriate protective eyewear, clothing, and gloves. Safety Data Sheets (SDSs) are available from thermofisher.com/support.

# **Protocol information**

# Description

This user bulletin describes how to prepare the Ion AmpliSeq<sup>™</sup> libraries using the Biomek<sup>™</sup> FX<sup>P</sup> Automated Workstation. The workflow for library preparation described in this bulletin is similar to the Ion AmpliSeq<sup>™</sup> Library Kit 2.0 or Ion AmpliSeq<sup>™</sup> Library Kit Plus workflow. For more information, see the *Ion AmpliSeq<sup>™</sup> Library Kit 2.0 User Guide* (Pub. No. MAN0006735) or *Ion AmpliSeq<sup>™</sup> Library Kit Plus User Guide* (Pub. No. MAN0017003).

Additional steps for setting up and running the Biomek<sup>™</sup> FX<sup>P</sup> Automated Workstation and Biomek<sup>™</sup> Software v4.1 are described. For more information, see the *Biomek FX and FXP Lab Auto Workstations User's Manual* (Pub. No. B30026AB) and *Biomek 4.1 Software User's Manual* (Pub. No. 987834.AF), available at Beckman.com/search/techdocs.

# **Procedure overview**

Amplify target regions from DNA or cDNA, then treat the resulting amplicons with FuPa Reagent to partially digest the primers and phosphorylate the amplicons. Next, ligate the amplicons to barcode adapters and purify them. Normalize or quantify libraries and combine them (optional) prior to template preparation and sequencing.

Note: The automated method described here is not compatible with Ion AmpliSeq<sup>™</sup> Exome Kits.

| Kit                                                                                                    | Requirements                                                                                                    |
|----------------------------------------------------------------------------------------------------|----------------------------------------------------------------------------------------------------|
| Ion AmpliSeq <sup>™</sup> Library Kit 2.0<br>(Cat. No. 4480441 (96 reactions), or<br>Cat. No. 4480442 (384 reactions))<br><i>or</i><br>Ion AmpliSeq <sup>™</sup> Library Kit Plus <sup>[1]</sup><br>(Cat. No. A35907 (96 reactions), or<br>Cat. No. A38875 (384 reactions)) | Each kit contains reagents for the rapid preparation of<br>either 96 or 384 libraries containing 12–24,576 amplicons<br>per reaction. Due to higher dead volume requirements for<br>library preparation using the automated platform, you will<br>need more than one kit to set up 96 or 384 reactions. Each kit<br>uses a 96-well plate-based protocol for easy sample handling<br>and tracking, and for compatibility with automation and high-<br>throughput laboratories. |

The following kits are used in this automation protocol.

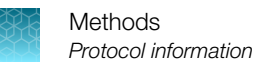

### (continued)

| Kit                                                                                 | Requirements                                                                                                    |  |
|-------------------------------------------------------------------------------------|----------------------------------------------------------------------------------------------------|--|
| lon Library Equalizer <sup>™</sup> Kit<br>(Cat. No. 4482298)                        | This kit provides an optional streamlined method for normalizing library concentration without the need for quantification.          |  |
| One of the following barcode adapters kits:                                         |                                                                                                    |  |
| <i>(Recommended)</i> IonCode <sup>™</sup> Barcode<br>Adapters Kit (Cat. No. A29751) | Each kit provides 384 different barcode adapters, sufficient for ~3840 Ion AmpliSeq <sup>™</sup> libraries.                          |  |
| Ion Xpress <sup>™</sup> Barcode Adapters Kit<br>(Cat. No. 4474517) <sup>[2]</sup>   | Each kit includes reagents sufficient for preparing up to 40 Ion<br>AmpliSeq <sup>™</sup> libraries per barcode (40 × 16 libraries). |  |

Cat. No. 4488990 is also supported for preparing <24 samples.</li>
 Other kit configurations are available (see "Ion Xpress<sup>™</sup> Barcode Adapters Kits" on page 9).

# Kits used in this protocol

# Ion AmpliSeq<sup>™</sup> Library Kits

Use Ion AmpliSeq<sup>™</sup> Library Kit 2.0 or Ion AmpliSeq<sup>™</sup> Library Kit Plus for library preparation. If preparing the maximum number of libraries per kit, multiple kits may be required to accommodate for higher dead volume requirements that are associated with the automated platform.

# Ion AmpliSeq<sup>™</sup> Library Kit 2.0 (96 or 384 reactions)

The Ion AmpliSeq<sup>™</sup> Library Kit 2.0 (Cat. No. 4480441) provides reagents for preparing 96 libraries for 1or 2-pool panels.

The Ion AmpliSeq<sup>™</sup> Library Kit 2.0 (Cat. No. 4480442) provides reagents for preparing 384 libraries for 1or 2-pool panels.

|                                                              | Amount                             |                                     |                             |
|--------------------------------------------------------------|------------------------------------|-------------------------------------|-----------------------------|
| Contents                                                     | Cat. No. 4480441<br>(96 reactions) | Cat. No. 4480442<br>(384 reactions) | Storage                     |
| 5X Ion AmpliSeq <sup>™</sup> HiFi Mix (red cap)              | 480 μL                             | 4 × 480 μL                          | –30°C to                    |
| FuPa Reagent (brown cap)                                     | 192 µL                             | 4 × 192 μL                          | -10°C                       |
| Switch Solution (yellow cap)                                 | 384 μL                             | 4 × 384 μL                          |                             |
| DNA Ligase (blue cap)                                        | 192 µL                             | 4 × 192 μL                          |                             |
| Ion AmpliSeq <sup>™</sup> Adapters (green cap)               | 192 µL                             | 4 × 192 μL                          |                             |
| Platinum <sup>™</sup> PCR SuperMix High Fidelity (black cap) | 3 × 1.6 mL                         | 12 × 1.6 mL                         |                             |
| Library Amplification Primer Mix<br>(white cap)              | 192 µL                             | 4 × 192 μL                          |                             |
| Low TE                                                       | 2 × 6 mL                           | 8 × 6 mL                            | 15°C to 30°C <sup>[1]</sup> |

<sup>[1]</sup> Can be stored at  $-30^{\circ}$ C to  $-10^{\circ}$ C for convenience.

# Ion AmpliSeq<sup>™</sup> Library Kit Plus (96 or 384 reactions)

The Ion AmpliSeq<sup>™</sup> Library Kit Plus (Cat. No. A35907) provides reagents for manually preparing 96 libraries for 1- or 2-pool panels.

The Ion AmpliSeq<sup>™</sup> Library Kit Plus (Cat. No. A38875) provides reagents for manually preparing 384 libraries for 1- or 2-pool panels.

**Note:** If preparing the maximum number of libraries per kit, multiple kits may be required to accommodate for higher dead volume requirements associated with the automated platform.

|                                                 | Amount                            |                                    |                             |
|-------------------------------------------------|-----------------------------------|------------------------------------|-----------------------------|
| Component                                       | Cat. No. A35907<br>(96 reactions) | Cat. No. A38875<br>(384 reactions) | Storage                     |
| 5X Ion AmpliSeq <sup>™</sup> HiFi Mix (red cap) | 480 µL                            | 4 × 480 μL                         | –30°C to –10°C              |
| FuPa Reagent (brown cap)                        | 192 µL                            | 4 × 192 μL                         |                             |
| Switch Solution (yellow cap)                    | 384 μL                            | 4 × 384 μL                         |                             |
| DNA Ligase (blue cap)                           | 192 µL                            | 4 × 192 μL                         |                             |
| 25X Library Amp Primers (pink cap)              | 192 µL                            | 4 × 192 μL                         |                             |
| 1X Library Amp Mix (black cap)                  | 4 × 1.2 mL                        | 16 × 1.2 mL                        |                             |
| Low TE                                          | 2 × 6 mL                          | 8 × 6 mL                           | 15°C to 30°C <sup>[1]</sup> |

<sup>[1]</sup> Can be stored at  $-30^{\circ}$ C to  $-10^{\circ}$ C.

# Ion Library Equalizer<sup>™</sup> Kit

The Ion Library Equalizer<sup>™</sup> Kit (Cat. No. 4482298) provides an optional, streamlined method for normalizing library concentration without quantification. This kit should be used when library yields are consistently above the minimum expected concentration.

The Ion Library Equalizer<sup>™</sup> Kit contains reagents sufficient for 96 libraries.

| Component                                         | Amount | Storage                |
|---------------------------------------------------|--------|------------------------|
| Equalizer <sup>™</sup> Primers (pink cap)         | 200 µL | 2°C to 8°C             |
| Equalizer <sup>™</sup> Capture (purple cap)       | 1 mL   |                        |
| Equalizer <sup>™</sup> Elution Buffer (clear cap) | 10 mL  |                        |
| Equalizer <sup>™</sup> Beads (orange cap)         | 300 μL |                        |
| Equalizer <sup>™</sup> Wash Buffer (clear cap)    | 35 mL  | 15–30°C <sup>[1]</sup> |

<sup>[1]</sup> Can be stored at 2–8°C.

# Barcode adapters kits

Ion Xpress<sup>™</sup> Barcode Adapters, IonCode<sup>™</sup> Barcode Adapters, or Ion Torrent<sup>™</sup> Dual Barcode Adapters are required to run multiple libraries per sequencing chip, and are ordered separately.

# IonCode<sup>™</sup> Barcode Adapters Kit

Each IonCode<sup>™</sup> Barcode Adapters 1–384 Kit (Cat. No. A29751) provides 384 different barcode adapters, sufficient for ~3840 Ion AmpliSeq<sup>™</sup> libraries.

| Contents                                                                                                    | Quantity                                           | Storage       |
|----------------------------------------------------------------------------------------------------|----------------------------------------------------|---------------|
| <ul> <li>IonCode<sup>™</sup> Barcode Adapters 1–384 (3840 reactions):</li> <li>IonCode<sup>™</sup> 0101–0196 in 96-well PCR Plate (red)</li> <li>IonCode<sup>™</sup> 0201–0296 in 96-well PCR Plate (yellow)</li> <li>IonCode<sup>™</sup> 0301–0396 in 96-well PCR Plate (green)</li> <li>IonCode<sup>™</sup> 0401–0496 in 96-well PCR Plate (blue)</li> </ul> | 1 set of 4 plates<br>(10 reactions per<br>barcode) | –30°C to –5°C |

# Ion Xpress<sup>™</sup> Barcode Adapters Kits

Each kit provides 16 different barcode adapters, sufficient for ~640 Ion AmpliSeq<sup>™</sup> libraries.

| Component                          | Cap color | Quantity                         | Volume per<br>tube | Storage  |
|------------------------------------|-----------|----------------------------------|--------------------|----------|
| Ion Xpress <sup>™</sup> P1 Adapter | Violet    | 1 tube                           | 320 µL             | –30°C to |
| Ion Xpress <sup>™</sup> Barcode X  | White     | 16 tubes<br>(1 tube per barcode) | 20 µL each         | -10°C    |

The following Ion Xpress<sup>™</sup> Barcode Adapters Kits are available:

- Ion Xpress<sup>™</sup> Barcode Adapters 1–16 Kit (Cat. No. 4471250)
- Ion Xpress<sup>™</sup> Barcode Adapters 17–32 Kit (Cat. No. 4474009)
- Ion Xpress<sup>™</sup> Barcode Adapters 33–48 Kit (Cat. No. 4474518)
- Ion Xpress<sup>™</sup> Barcode Adapters 49–64 Kit (Cat. No. 4474519)
- Ion Xpress<sup>™</sup> Barcode Adapters 65–80 Kit (Cat. No. 4474520)
- Ion Xpress<sup>™</sup> Barcode Adapters 81–96 Kit (Cat. No. 4474521)
- *(Complete set)* Ion Xpress<sup>™</sup> Barcode Adapters 1–96 Kit (Cat. No. 4474517)

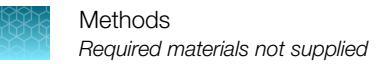

# Required materials not supplied

Unless otherwise indicated, all materials are available through **thermofisher.com**. "MLS" indicates that the material is available from **fisherscientific.com** or another major laboratory supplier.

| Item                                                                                                    | Source                                    |  |  |  |
|----------------------------------------------------------------------------------------------------|-------------------------------------------|--|--|--|
| Instruments and Equipment                                                                                                    |                                           |  |  |  |
| Biomek <sup>™</sup> FX <sup>P</sup> Automated Workstation                                                                                                    | A31844<br>(Beckman Coulter <sup>™</sup> ) |  |  |  |
| Static Peltier Automated Labware Positioner (ALP)                                                                                                    | A93938<br>(Beckman Coulter <sup>™</sup> ) |  |  |  |
| <ul> <li>One of the following thermal cyclers:</li> <li>GeneAmp<sup>™</sup> PCR System 9700<sup>[1]</sup> or GeneAmp<sup>™</sup> PCR System 9700 96-Well<sup>[1]</sup></li> <li>2720 Thermal Cycler<sup>[1]</sup></li> <li>Veriti<sup>™</sup> 96-Well Thermal Cycler</li> <li>ProFlex<sup>™</sup> 96-well PCR System</li> </ul> | See web product pages                     |  |  |  |
| MicroAmp <sup>™</sup> Splash-Free 96-Well Base                                                                                                    | 4312063                                   |  |  |  |
| MicroAmp <sup>™</sup> Optical Film Compression Pad                                                                                                    | 4312639                                   |  |  |  |
| (Optional) ALPS 3000 Automated Microplate Heat Sealer (or equivalent)                                                                                                    | AB3000                                    |  |  |  |
| 96-well plate centrifuge                                                                                                    | MLS                                       |  |  |  |
| Reagents and consumables                                                                                                    |                                           |  |  |  |
| Biomek <sup>™</sup> P1000 Span-8 Conductive Sterile Filtered Tips                                                                                                    | 987925<br>(Beckman Coulter <sup>™</sup> ) |  |  |  |
| Automation Tips for Beckman <sup>™</sup> Liquid Handling Systems with AP96 Dispense Head (20 µL, Sterile, Filtered)                                                                                                    | 918-021                                   |  |  |  |
| Automation Tips for Beckman <sup>™</sup> Liquid Handling Systems with AP96 Dispense Head (130 µL, Sterile, Filtered)                                                                                                    | 919-021                                   |  |  |  |
| Alpaqua <sup>™</sup> 96R Ring Magnet Plate                                                                                                    | A001219<br>(Alpaqua <sup>™</sup> )        |  |  |  |
| Beckman Coulter <sup>™</sup> 24-Position Tube Rack                                                                                                    | 373661<br>(Beckman Coulter <sup>™</sup> ) |  |  |  |
| Beckman Coulter <sup>™</sup> Tube Rack Inserts, 11mm Diameter                                                                                                    | 373696<br>(Beckman Coulter <sup>™</sup> ) |  |  |  |
| MicroAmp <sup>™</sup> EnduraPlate <sup>™</sup> Optical 96-Well Clear Reaction Plates with Barcode                                                                                                    | 4483354, 4483352                          |  |  |  |
| MicroAmp <sup>™</sup> Clear Adhesive Film                                                                                                    | 4306311                                   |  |  |  |
| Eppendorf <sup>™</sup> DNA LoBind <sup>™</sup> Tubes, 2.0 mL, PCR clean, colorless                                                                                                    | 022431048<br>(Eppendorf <sup>™</sup> )    |  |  |  |

### (continued)

| Item                                                                                                    | Source                                                       |  |  |
|----------------------------------------------------------------------------------------------------|--------------------------------------------------------------|--|--|
| Corning <sup>™</sup> 96-well Clear V-Bottom 2 mL Polypropylene Deep Well Plate, Sterile                                                          | 3960<br>(Corning <sup>™</sup> )                              |  |  |
| Agencourt <sup>™</sup> AMPure <sup>™</sup> XP Reagent                                                                                            | A63880, A63881, or A63882<br>(Beckman Coulter <sup>™</sup> ) |  |  |
| Nuclease-free Water                                                                                                    | AM9932                                                       |  |  |
| Absolute ethanol                                                                                                    | MLS                                                          |  |  |
| One or more of the following kits for nucleic acid isolation and quantification                                                                  |                                                              |  |  |
| RecoverAll <sup>™</sup> Total Nucleic Acid Isolation Kit for FFPE                                                                                | AM1975                                                       |  |  |
| MagMAX <sup>™</sup> FFPE DNA/RNA Ultra Kit                                                                                                    | A31881                                                       |  |  |
| PureLink <sup>™</sup> Genomic DNA Mini Kit                                                                                                    | K1820-00                                                     |  |  |
| <i>(RNA only)</i> SuperScript <sup>™</sup> VILO <sup>™</sup> cDNA Synthesis Kit <i>or</i> Ion Torrent <sup>™</sup> NGS Reverse Transcription Kit | 11754250<br>A45003                                           |  |  |
| (Recommended for DNA quantification) TaqMan <sup>™</sup> RNase P Detection Reagents Kit                                                          | 4316831                                                      |  |  |
| (Recommended for RNA quantification) Qubit <sup>™</sup> RNA HS Assay Kit                                                                         | Q32852 or Q32855                                             |  |  |
| One or more of the following kits for library preparation and quantification                                                                     |                                                              |  |  |
| Ion AmpliSeq <sup>™</sup> Library Kit 2.0                                                                                                    | 4480441 (96 reactions) or 4480442 (384 reactions)            |  |  |
| Ion AmpliSeq <sup>™</sup> Library Kit Plus <sup>[2]</sup>                                                                                        | A35907 (96 reactions) or<br>A38875 (384 reactions)           |  |  |
| Ion Xpress <sup>™</sup> Barcode Adapters Kit                                                                                                    | Various <sup>[3]</sup>                                       |  |  |
| Ion Library TaqMan <sup>™</sup> Quantitation Kit                                                                                                 | 4468802                                                      |  |  |
| Ion Library Equalizer <sup>™</sup> Kit                                                                                                    | 4482298                                                      |  |  |
| If you are not using the Ion Library Equalizer <sup>™</sup> Kit for library normalization, select one of the following kits:                     |                                                              |  |  |
| Qubit <sup>™</sup> Fluorometer <sup>[4]</sup> and Qubit <sup>™</sup> dsDNA HS Assay Kit                                                          | Q33238, Q32851 or Q32854                                     |  |  |
| Agilent <sup>™</sup> 2100 Bioanalyzer <sup>™</sup> and Agilent <sup>™</sup> High Sensitivity DNA Kit                                             | G2939BA, 5067-4626<br>(Agilent <sup>™</sup> )                |  |  |

<sup>[1]</sup> Supported but no longer available for purchase.

<sup>[2]</sup> Cat. No. 4488990 is also supported for preparing <24 samples.

<sup>[3]</sup> For Cat. Nos., see "Ion Xpress<sup>™</sup> Barcode Adapters Kits" on page 9.

<sup>[4]</sup> Qubit<sup>™</sup> 2.0 Fluorometer or later

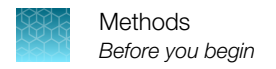

# Before you begin

# Workflow

Workflow duration depends on the sample type and whether 1- or 2-pool primer pools are used. Approximate duration times reflect on-deck procedures only and do not include thermal cycling.

|                    | Biomek <sup>™</sup> FX <sup>P</sup> Automated Workstation workflow                                                                                                   |
|--------------------|----------------------------------------------------------------------------------------------------|
| Ō                  | (RNA samples only) Reverse transcribe RNA (see page 17)                                                                                                    |
| 7 min              | If starting from RNA samples, reverse transcribe RNA, then proceed to preparing cDNA target amplification reactions.                                                 |
| $\checkmark$       | Set up cDNA target amplification reactions (see page 17)                                                                                                    |
|                    | OR                                                                                                    |
|                    | Set up DNA target amplification reactions (see page 22)                                                                                                    |
| <b>.</b>           | If starting from RNA samples, prepare cDNA target amplification reactions using one of the following methods, depending on the number of primer pools in your panel. |
| $( \cdot )$        | • "Prepare cDNA target amplification reactions – single primer pool panels" on page 19.                                                                              |
| 9–<br>14 min       | • "Prepare cDNA target amplification reactions – 2 primer pool panels" on page 20.                                                                                   |
|                    | If starting from DNA samples, prepare DNA target amplification reactions using one of the following methods, depending on the number of primer pools in your panel.  |
|                    | • "Prepare DNA target amplification reactions – single primer pool panels" on page 22.                                                                               |
|                    | • "Prepare DNA target amplification reactions – 2 primer pool panels" on page 23.                                                                                    |
| $\checkmark$       | Partially digest amplicons (see page 26)                                                                                                    |
| Ō                  | <ul> <li>For single-pool libraries, see "Set up partial digestion reactions – single primer pool libraries"<br/>on page 26.</li> </ul>                               |
| 3–5 min            | <ul> <li>For 2-pool libraries, see "Set up partial digestion reactions – 2 primer pool libraries" on<br/>page 27.</li> </ul>                                         |
|                    | Ligate adapters to amplicons (see page 31)                                                                                                    |
| 7 min              | When sequencing multiple libraries on a single chip, ligate a different barcode adapter to each library.                                                             |
| Ň                  | Equalize libraries (see page 32)                                                                                                    |
| $\langle  \rangle$ | OR                                                                                                    |
| 38-<br>58 min      | Purify and quantify unamplified libraries by qPCR (see page 37)                                                                                                    |
| 58 min             | Equalize libraries or purify and elute unamplified libraries, then determine library concentration by qPCR.                                                          |

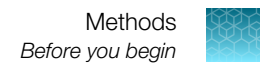

# **Procedural guidelines**

The procedure described in this user bulletin has many steps that refer to a specific configuration of the Biomek<sup>M</sup> FX<sup>P</sup> Automated Workstation. To ensure proper function, you need to properly map the labware to the instrument that is used to perform the protocol. We recommend for you to confirm all transfers using the **Simulator** mode and confirm all liquid transfers using mock solutions prior to running real samples. For more information on running the **Simulator** mode, see the *Biomek Software User's Manual* or *Help documentation*. For a list of suitable mock solutions, see "Recommended reagent substitutions for calibration" on page 16.

The methods presented here are capable of processing 1–4 plates in parallel for each procedure. For simplicity, only the maximum throughput is described. Each configuration has a specific instrument setup prompt that guides the deck setup. For convenience, the empty deck can be set up as shown in Figure 1. In general, all labware ends in a suffix 1–4, indicating which samples will be processed. For example, plate1 will be processed using tips1 and plate2 will be processed using tips2, etc.

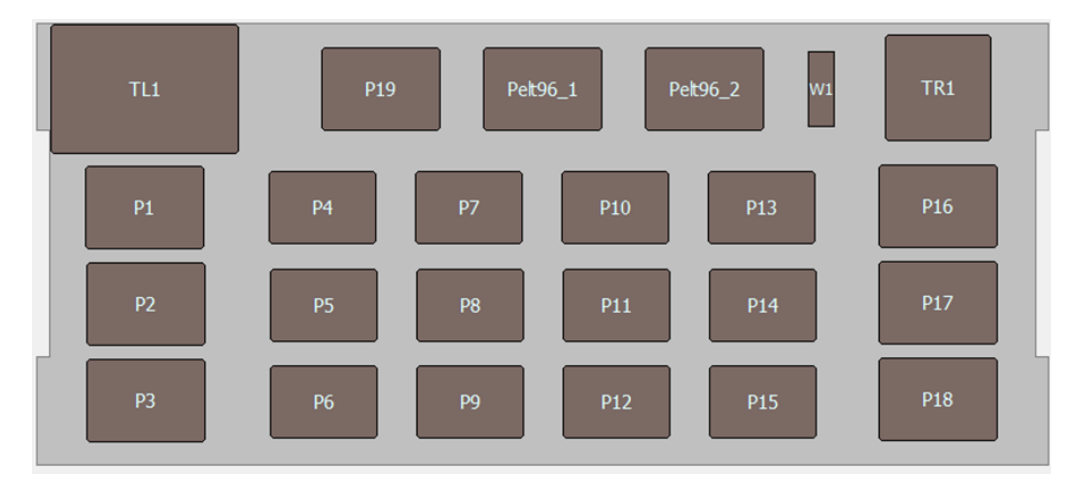

### Figure 1 Example empty deck setup

All reagents are stable at room temperature for up to 48 hours and can be processed on nontemperature controlled deck. In the absence of a Static Peltier ALP, the evaporation time during bead cleanup must be extended. You must first validate the required drying time in the absence of a Static Peltier ALP.

The protocol described in this user bulletin is intended for high throughput applications and the 96-channel head is utilized wherever possible. To maximize throughput, place the reagents into the appropriate labware. The following table provides fill volume recommendations however your system may vary.

| Reagent                                                            | Labware                                                                                 | Dead volume | Recommended fill volume per well | Estimated uses per plate |
|--------------------------------------------------------------------|-----------------------------------------------------------------------------------------|-------------|----------------------------------|--------------------------|
| FuPa Reagent                                                       | MicroAmp <sup>™</sup><br>EnduraPlate <sup>™</sup>                                       | 5 µL        | 25 µL                            | 10                       |
| DNA Ligase                                                         | MicroAmp <sup>™</sup><br>EnduraPlate <sup>™</sup>                                       | 5 µL        | 25 µL                            | 10                       |
| Switch Solution                                                    | MicroAmp <sup>™</sup><br>EnduraPlate <sup>™</sup>                                       | 5 µL        | 45 µL                            | 10                       |
| 1X Library Amp Mix +<br>Equalizer <sup>™</sup> Primers             | MicroAmp <sup>™</sup><br>EnduraPlate <sup>™</sup>                                       | 20 µL       | 220 µL                           | 4                        |
| Agencourt <sup>™</sup> AMPure <sup>™</sup><br>XP Reagent           | Corning <sup>™</sup> 96-well<br>Clear V-Bottom 2 mL<br>Polypropylene Deep<br>Well Plate | 50 µL       | 1,000 µL                         | Varies                   |
| Equalizer <sup>™</sup> Capture                                     | MicroAmp <sup>™</sup><br>EnduraPlate <sup>™</sup>                                       | 5 µL        | 45 µL                            | 4                        |
| Washed Equalizer <sup>™</sup><br>Beads                             | MicroAmp <sup>™</sup><br>EnduraPlate <sup>™</sup>                                       | 5 µL        | 30 µL                            | 4                        |
| 5X Reaction Buffer or<br>5X VILO <sup>™</sup> Reaction<br>Mix      | MicroAmp <sup>™</sup><br>EnduraPlate <sup>™</sup>                                       | 5 µL        | 25 µL                            | 10                       |
| 10X RT Enzyme Mix<br>or 10X SuperScript <sup>™</sup><br>Enzyme Mix | MicroAmp <sup>™</sup><br>EnduraPlate <sup>™</sup>                                       | 5 µL        | 15 μL                            | 10                       |

### Table 1 Reagent fill volume recommendation

Reagents should be filled as described in Table 1 and used multiple times to minimize dead volumes in each run. All reagents from AmpliSeq kits are ready to be used with the exception of 1X Library Amp Mix + Equalizer<sup>™</sup> Primers and Washed Equalizer<sup>™</sup> Beads.

To prepare 1X Library Amp Mix + Equalizer<sup>™</sup> Primers, combine 211.5 µL Platinum<sup>™</sup> PCR SuperMix High Fidelity (from Ion AmpliSeq<sup>™</sup> Library Kit 2.0) or 1X Library Amp Mix (from Ion AmpliSeq<sup>™</sup> Library Kit Plus) with 8.5 µL Equalizer<sup>™</sup> Primers per well.

To prepare Washed Equalizer<sup>™</sup> Beads, wash beads as described in "Wash the Equalizer<sup>™</sup> beads" on page 34, then add the indicated volume of washed beads to each well.

# Import project and method files

Before you begin, contact Technical Support or your support representative to obtain the AmpliSeq lor2Pool.zip file (see "Customer and technical support" on page 40).

The AmpliSeq\_lor2Pool.zip file contains all the necessary IMP and BMF files that are required to carry out the procedures described in this user bulletin.

- 1. Download, then extract the AmpliSeq\_lor2Pool.zip file.
- 2. Open the Biomek<sup>™</sup> Software.

Import project files

3. Click **Project** → **New Project**, then in the **Create project** dialog, enter the new project name. Click **OK**.

A new project is created, to which you can now import a project file.

- 4. Click Project > Import Project, then in the Import Project window select AmpliSeq\_1or2Pool.imp from the appropriate folder. Click Open.
   Import Project window opens, displaying a list of all project items in the project file to import.
- 5. Confirm that all project items are selected, click **OK**, then close the **Import Project** window.

Import method files

- Click File ➤ Import, then in the Import Method window select all the BMF files from the appropriate directory.
- 7. Click Open to import the selected method files, then click Yes to confirm the selections.

# Starting the Biomek<sup>™</sup> FX<sup>P</sup> Automated Workstation

Before you begin any method creation or optimization, make sure that the Biomek<sup>™</sup> FX<sup>P</sup> Automated Workstation is properly installed and functioning.

Note: Homing axes can be done prior to starting each method or daily.

- **1.** Open the Biomek<sup>™</sup> Software.
- 2. Click Instrument > Home All Axes.
- **3.** Make sure that all air bubbles have cleared from the Span-8 supply lines prior to using the instrument.

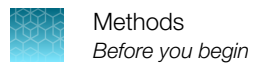

# Recommended reagent substitutions for calibration

Use the following reagent substitutions during initial setup of the Biomek<sup>™</sup> FX<sup>P</sup> Automated Workstation for calibration. You can also use the recommended reagent substitutions for troubleshooting of any performance problems and inconsistencies.

| Reagent                                               | Recommended substitution                         |
|-------------------------------------------------------|--------------------------------------------------|
| DNA                                                   | Water                                            |
| Primers                                               |                                                  |
| 5X Ion AmpliSeq <sup>™</sup> HiFi Mix                 | 40% glycerol solution in water                   |
| FuPa Reagent                                          | 50% glycerol solution in water                   |
| DNA Ligase                                            |                                                  |
| Switch Solution                                       | 20% Polyethylene Glycol 8000 (PEG-8000) solution |
| Agencourt <sup>™</sup> AMPure <sup>™</sup> XP Reagent | in water                                         |

# Set up cDNA target amplification reactions

Reverse transcribe RNA, then set up cDNA target amplification reactions using one of the following procedures, depending on the number of primer pools in your Ion AmpliSeq<sup>™</sup> panel:

- For single-pool designs, see "Prepare cDNA target amplification reactions single primer pool panels" on page 19.
- For 2-pool designs, see "Prepare cDNA target amplification reactions 2 primer pool panels" on page 20.

If starting from DNA samples, see "Set up DNA target amplification reactions" on page 22.

### Prepare reverse transcription reactions

- 1. In the Biomek<sup>™</sup> Software, click **File > Open**, then in the **Open Method** window, select **Reverse\_Transcribe** from the appropriate folder.
- 2. Centrifuge the 5X Reaction Buffer and the 10X RT Enzyme Mix reagent plates at 500–1,000×g for 30–60 seconds.

**IMPORTANT!** Ensure that the fill volume is sufficient for the number of plates being processed plus 5  $\mu$ L dead volume per well.

- 3. Place the 5X Reaction Buffer plate at position **Pelt96\_1**.
- 4. Place the 10X RT Enzyme Mix plate at position Pelt96\_2.
- 5. Place extracted RNA samples (1–100 ng in 7 µL) and reaction plates on MicroAmp<sup>™</sup> Splash-Free 96-Well Bases as described in the following table.

| Sample plates | RNA position | Reaction plate position |
|---------------|--------------|-------------------------|
| Set 1         | P4           | P5                      |
| Set 2         | P7           | P8                      |
| Set 3         | P10          | P11                     |
| Set 4         | P13          | P14                     |

- 6. Place P20 tips at positions P1, P2, P3, P6, P9, P12, P15, and P19.
- 7. In the Biomek<sup>™</sup> Software, click **▶** (Run) to start the method run, or click **Execution ▶** Run.

8. Confirm the deck setup on the instrument matches the display and follow any prompts.

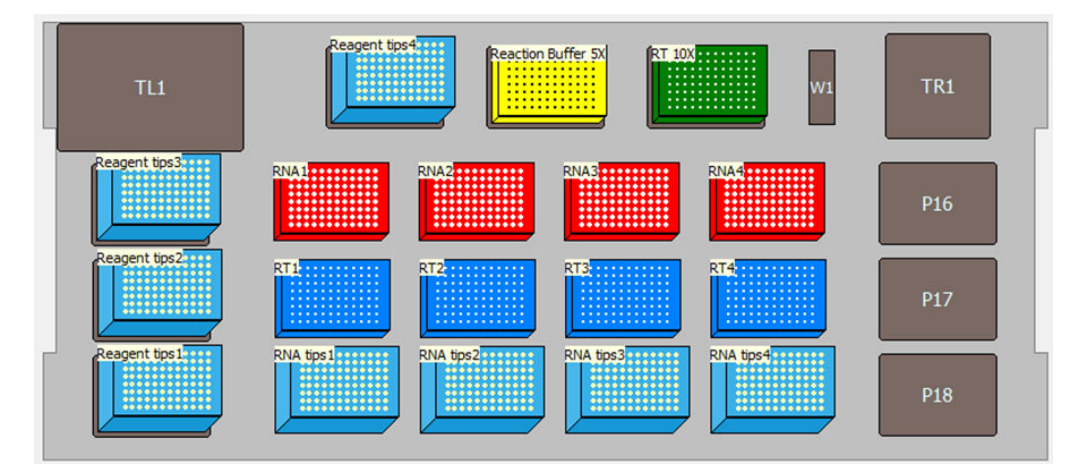

The method runs as soon as the deck setup is confirmed. The method run can be visually followed in the **Method View**; steps are highlighted in green as they are executed.

9. Follow the prompts. When the script is complete, seal the plate with a MicroAmp<sup>™</sup> Clear Adhesive Film, then centrifuge to collect the droplets.

Proceed immediately to "Reverse transcribe RNA".

### **Reverse transcribe RNA**

Place a MicroAmp<sup>™</sup> Optical Film Compression Pad on the plate, load it in the thermal cycler, then run one the following programs depending on the kit that was used to set up the reverse transcription reactions.

| Temperature | Time   |
|-------------|--------|
| 42°C        | 30 min |
| 85°C        | 5 min  |
| 10°C        | Hold   |

|  | Table 2 | SuperScript | t <sup>™</sup> VILO <sup>™</sup> | cDNA S | ynthesis Ki | t conditions |
|--|---------|-------------|----------------------------------|--------|-------------|--------------|
|--|---------|-------------|----------------------------------|--------|-------------|--------------|

### Table 3 NGS Reverse Transcription Kit conditions

| Temperature | Time   |
|-------------|--------|
| 25°C        | 10 min |
| 50°C        | 10 min |
| 85°C        | 5 min  |
| 10°C        | Hold   |

**STOPPING POINT** Samples can be stored at 10°C for up to 16 hours in the thermal cycler. For longer term, store at –20°C.

# Prepare cDNA target amplification reactions – single primer pool panels

- 1. In the Biomek<sup>™</sup> Software, click **File > Open**, then in the **Open Method** window, select **cDNA\_Amplification** from the appropriate folder.
- 2. Prepare the PCR Master Mix in an appropriate container and aliquot into four 2-mL tubes as described in the following table.

| # of Sample<br>plates<br>(# of samples) | 5X Ion<br>AmpliSeq <sup>™</sup><br>HiFi Mix | 5X Primer Mix | Water  | Total master<br>mix | Volume per<br>2-mL tube |
|-----------------------------------------|---------------------------------------------|---------------|--------|---------------------|-------------------------|
| 1<br>(96 samples)                       | 544 µL                                      | 544 µL        | 272 µL | 1,360 µL            | 320 µL                  |
| 2<br>(192 samples)                      | 928 µL                                      | 928 µL        | 464 µL | 2,320 µL            | 560 μL                  |
| 3<br>(288 samples)                      | 1,312 µL                                    | 1,312 µL      | 656 μL | 3,280 µL            | 800 µL                  |
| 4<br>(384 samples)                      | 1,696 µL                                    | 1,696 µL      | 848 µL | 4,240 µL            | 1,040 µL                |

- 3. Place the 4 tubes into column 1 of a Beckman Coulter<sup>™</sup> 24-Position Tube Rack, then place the rack at position P17.
- 4. Place sample and reaction plates on MicroAmp<sup>™</sup> Splash-Free 96-Well Bases, at positions listed in the following table.

| Sample plates | cDNA position | Reaction plate position |
|---------------|---------------|-------------------------|
| Set 1         | P4            | P10                     |
| Set 2         | P5            | P11                     |
| Set 3         | P6            | P12                     |
| Set 4         | P7            | P13                     |

- 5. Place P20 tips at positions P1, P2, P3, and P19.
- 6. Place P1000 tips position P16.
- 7. In the Biomek<sup>™</sup> Software, click **>** (Run) to start the method run, or click **Execution >** Run.

8. Confirm the deck setup on the instrument matches the display and follow any prompts.

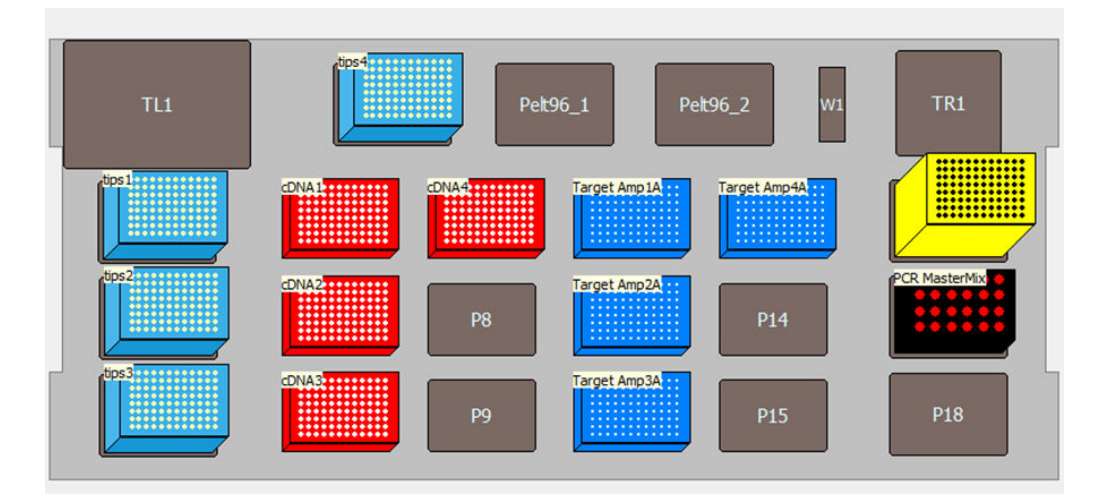

The method runs as soon as the deck setup is confirmed. The method run can be visually followed in the **Method View**; steps are highlighted in green as they are executed.

9. Follow the prompts. When the script is complete, seal the plate with a MicroAmp<sup>™</sup> Clear Adhesive Film, then centrifuge to collect the droplets.

Proceed immediately to "Amplify the targets" on page 25.

# Prepare cDNA target amplification reactions – 2 primer pool panels

- 1. In the Biomek<sup>™</sup> Software, click **File > Open**, then in the **Open Method** window, select **cDNA\_Amplification** from the appropriate folder.
- 2. Prepare the PCR Master Mix in an appropriate container and aliquot into four 2-mL tubes as described in the following table.

| # of Sample<br>plates<br>(# of samples) | 5X Ion<br>AmpliSeq <sup>™</sup><br>HiFi Mix | 5X Primer Mix | Water  | Total master<br>mix | Volume per<br>2-mL tube |
|-----------------------------------------|---------------------------------------------|---------------|--------|---------------------|-------------------------|
| 1<br>(96 samples)                       | 352 µL                                      | 352 µL        | 176 µL | 880 µL              | 200 µL                  |
| 2<br>(192 samples)                      | 544 µL                                      | 544 µL        | 272 µL | 1,360 µL            | 320 µL                  |
| 3<br>(288 samples)                      | 736 µL                                      | 736 µL        | 368 µL | 1,840 µL            | 440 µL                  |
| 4<br>(384 samples)                      | 928 µL                                      | 928 µL        | 464 µL | 2,320 µL            | 560 µL                  |

 Place the 4 tubes of Pool 1 Master Mix into column 1 of a Beckman Coulter<sup>™</sup> 24-Position Tube Rack.

- Place the 4 tubes of Pool 2 Master Mix into column 2 of a Beckman Coulter<sup>™</sup> 24-Position Tube Rack.
- 5. Place the Beckman Coulter<sup>™</sup> 24-Position Tube Rack containing the master mixes at position P17.
- 6. Place sample and reaction plates on MicroAmp<sup>™</sup> Splash-Free 96-Well Bases, at positions listed in the following table.

| Sample plates | cDNA position | Reaction pl | ate position |
|---------------|---------------|-------------|--------------|
| Sample plates |               | Pool 1      | Pool 2       |
| Set 1         | P4            | P7          | P10          |
| Set 2         | P5            | P8          | P11          |
| Set 3         | P6            | P9          | P12          |
| Set 4         | P13           | P14         | P15          |

- 7. Place P20 tips at positions P1, P2, P3, and P19.
- 8. Place P1000 tips at positions P16.
- 9. In the Biomek<sup>™</sup> Software, click **>** (Run) to start the method run, or click **Execution >** Run.
- 10. Confirm the deck setup on the instrument matches the display and follow any prompts.

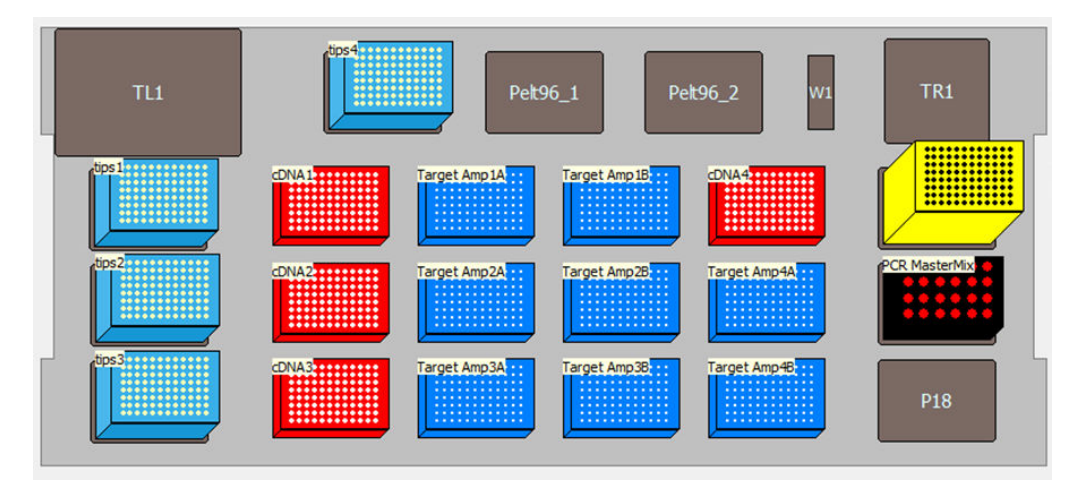

The method runs as soon as the deck setup is confirmed. The method run can be visually followed in the **Method View**; steps are highlighted in green as they are executed.

11. Follow the prompts. When the script is complete, seal the plate with a MicroAmp<sup>™</sup> Clear Adhesive Film, then centrifuge to collect the droplets.

Proceed immediately to "Amplify the targets" on page 25.

# Set up DNA target amplification reactions

Set up DNA target amplification reactions using one of the following procedures, depending on the number of primer pools in your Ion AmpliSeq<sup>™</sup> panel:

- For single-pool designs, see "Prepare DNA target amplification reactions single primer pool panels" on page 22.
- For 2-pool designs, see "Prepare DNA target amplification reactions 2 primer pool panels" on page 23.

If starting from RNA samples, see "Set up cDNA target amplification reactions" on page 17.

# Prepare DNA target amplification reactions – single primer pool panels

- In the Biomek<sup>™</sup> Software, click File > Open, then in the Open Method window, select DNA\_Amplification from the appropriate folder.
- 2. Prepare the PCR Master Mix in an appropriate container and aliquot into four 2-mL tubes as described in the following table.

| # of Sample plates<br>(# of samples) | 5X Ion AmpliSeq <sup>™</sup><br>HiFi Mix | 2X Primer Mix | Total master mix | Volume per 2-mL<br>tube |
|--------------------------------------|------------------------------------------|---------------|------------------|-------------------------|
| 1<br>(96 samples)                    | 498 µL                                   | 1,246 µL      | 1,744 µL         | 416 µL                  |
| 2<br>(192 samples)                   | 882 µL                                   | 2,206 µL      | 3,088 µL         | 752 µL                  |
| 3<br>(288 samples)                   | 1,266 µL                                 | 3,166 µL      | 4,432 µL         | 1,088 µL                |
| 4<br>(384 samples)                   | 1,650 µL                                 | 4,126 µL      | 5,766 µL         | 1,424 µL                |

- 3. Place the 4 tubes into column 1 of a Beckman Coulter<sup>™</sup> 24-Position Tube Rack, then place the rack at position P17.
- 4. Place extracted DNA samples (2–100 ng in 7 μL) and reaction plates on MicroAmp<sup>™</sup> Splash-Free 96-Well Bases, at positions listed in the following table.

| Sample plates | DNA position | Reaction plate position |
|---------------|--------------|-------------------------|
| Set 1         | P4           | P10                     |
| Set 2         | P5           | P11                     |
| Set 3         | P6           | P12                     |
| Set 4         | P7           | P13                     |

- 5. Place P20 tips at positions P1, P2, P3, and P19.
- 6. Place P1000 tips position P16.
- 7. In the Biomek<sup>™</sup> Software, click **>** (Run) to start the method run, or click Execution > Run.

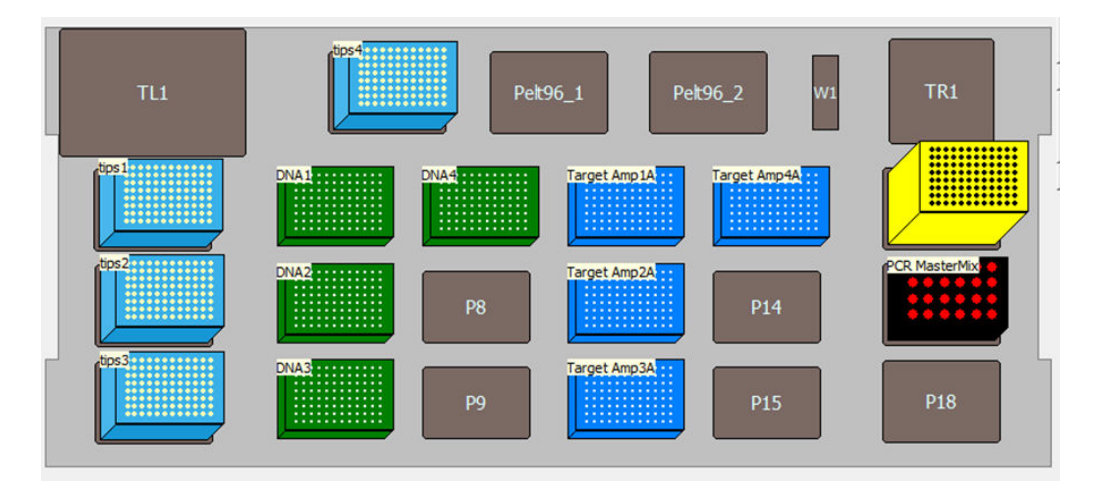

8. Confirm the deck setup on the instrument matches the display and follow any prompts.

The method runs as soon as the deck setup is confirmed. The method run can be visually followed in the **Method View**; steps are highlighted in green as they are executed.

9. Follow the prompts. When the script is complete, seal the plate with a MicroAmp<sup>™</sup> Clear Adhesive Film, then centrifuge to collect the droplets.

Proceed immediately to "Amplify the targets" on page 25.

# Prepare DNA target amplification reactions – 2 primer pool panels

- In the Biomek<sup>™</sup> Software, click File > Open, then in the Open Method window, select DNA\_Amplification from the appropriate folder.
- 2. Prepare the PCR Master Mix in an appropriate container and aliquot into four 2-mL tubes as described in the following table.

| # of Sample plates<br>(# of samples) | 5X Ion AmpliSeq <sup>™</sup><br>HiFi Mix | 2X Primer Mix | Total master mix | Volume per 2-mL<br>tube |
|--------------------------------------|------------------------------------------|---------------|------------------|-------------------------|
| 1<br>(96 samples)                    | 306 µL                                   | 766 µL        | 1,702 µL         | 248 µL                  |
| 2<br>(192 samples)                   | 498 µL                                   | 1,246 µL      | 1,744 µL         | 416 µL                  |
| 3<br>(288 samples)                   | 690 µL                                   | 1,726 µL      | 2,416 µL         | 584 µL                  |
| 4<br>(384 samples)                   | 882 µL                                   | 2,206 µL      | 3,088 µL         | 752 μL                  |

- Place the 4 tubes of Pool 1 Master Mix into column 1 of a Beckman Coulter<sup>™</sup> 24-Position Tube Rack.
- Place the 4 tubes of Pool 2 Master Mix into column 2 of a Beckman Coulter<sup>™</sup> 24-Position Tube Rack.

- 5. Place the Beckman Coulter<sup>™</sup> 24-Position Tube Rack containing the master mixes at position P17.
- Place extracted DNA samples (2–100 ng in 7 µL) and reaction plates on MicroAmp<sup>™</sup> Splash-Free 96-Well Bases, at positions listed in the following table.

| Sample plates | DNA position | Reaction pl | ate position |
|---------------|--------------|-------------|--------------|
| Sample plates |              | Pool 1      | Pool 2       |
| Set 1         | P4           | P7          | P10          |
| Set 2         | P5           | P8          | P11          |
| Set 3         | P6           | P9          | P12          |
| Set 4         | P13          | P14         | P15          |

- 7. Place P20 tips at positions P1, P2, P3, and P19.
- 8. Place P1000 tips at positions P16.
- 9. In the Biomek<sup>™</sup> Software, click **▶** (Run) to start the method run, or click **Execution** ▶ Run.
- **10.** Confirm the deck setup on the instrument matches the display and follow any prompts.

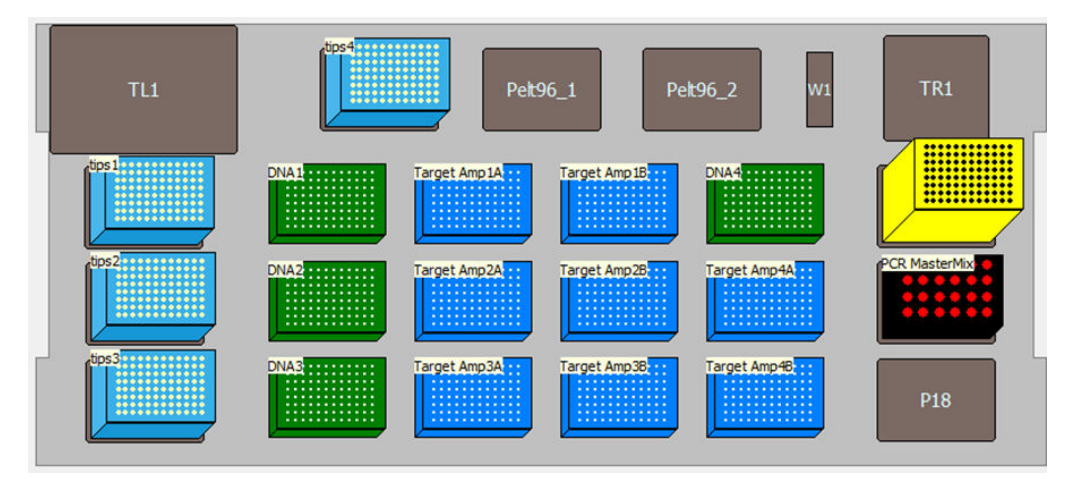

The method runs as soon as the deck setup is confirmed. The method run can be visually followed in the **Method View**; steps are highlighted in green as they are executed.

11. Follow the prompts. When the script is complete, seal the plate with a MicroAmp<sup>™</sup> Clear Adhesive Film, then centrifuge to collect the droplets.

Proceed immediately to "Amplify the targets" on page 25.

# Amplify the targets

Place a MicroAmp<sup>™</sup> Optical Film Compression Pad on the plate, load the plate in the thermal cycler, then run the following program to amplify target regions.

| Stage                  | Step                | Temperature | Time                              |
|------------------------|---------------------|-------------|-----------------------------------|
| Hold                   | Activate the enzyme | 99°C        | 2 min                             |
| Cycle (see Table 4 for | Denature            | 99°C        | 15 sec                            |
| amplification cycles)  | Anneal and extend   | 60°C        | 4 min/8 min/16 min <sup>[1]</sup> |
| Hold                   | _                   | 10°C        | Hold                              |

<sup>[1]</sup> 4 minutes for  $\leq$ 1536 primer pairs per pool; 8 minutes for 1,537–6,144; 16 minutes for 6,145–24,576.

### Table 4 Recommended number of amplification cycles

Note: Cycle numbers can be increased when input material quality or quantity is questionable. The cycle number does not need to be adjusted when using the Ion AmpliSeq<sup>™</sup> Sample ID Panel.

| Primer pairs per pool | Recommended number of amplification cycles |              |
|-----------------------|--------------------------------------------|--------------|
|                       | Normal DNA/RNA                             | FFPE DNA/RNA |
| gene fusion           | 27                                         | 30           |
| 12–24                 | 21                                         | 24           |
| 25–48                 | 20                                         | 23           |
| 49–96                 | 19                                         | 22           |
| 97–192                | 18                                         | 21           |
| 193–384               | 17                                         | 20           |
| 385–768               | 16                                         | 19           |
| 769–1,536             | 15                                         | 18           |
| 1,537–3,072           | 14                                         | 17           |
| 3,073–6,144           | 13                                         | 16           |

| Primer pairs per pool | Recommended number of amplification cycles |              |
|-----------------------|--------------------------------------------|--------------|
|                       | Normal DNA/RNA                             | FFPE DNA/RNA |
| 6,145–12,288          | 12                                         | 15           |
| 12,289–24,576         | 11                                         | 14           |

### Table 4 Recommended number of amplification cycles (continued)

Cycle number recommendations in the preceding table are based on 10-ng DNA input. Adjust cycle number from the preceding table for lower or higher DNA input:

| Amount of DNA starting material | Adjustment to cycle number |
|---------------------------------|----------------------------|
| 1 ng (300 copies)               | +3                         |
| 10 ng (3,000 copies)            | 0                          |
| 100 ng (30,000 copies)          | -3                         |

### Note:

- · Cycle number can be increased when input material quality or quantity is questionable.
- If two primer pools for a single panel fall into different cycling categories, use the greater number of cycles.
- When amplifying multiple samples in a single PCR plate, ensure that the input across the samples is roughly equivalent so that the selected cycle number for target amplification is optimal for all the samples in the run.

**STOPPING POINT** PCR products can be stored at 10°C for up to 16 hours in the thermal cycler. For longer term, store at –20°C.

# Partially digest amplicons

- For single-pool libraries, see "Set up partial digestion reactions single primer pool libraries" on page 26.
- For 2-pool libraries, see "Set up partial digestion reactions 2 primer pool libraries" on page 27.

# Set up partial digestion reactions - single primer pool libraries

- 1. In the Biomek<sup>™</sup> Software, click **File > Open**, then in the **Open Method** window, select **Fupa\_Digestion** from the appropriate folder.
- 2. Centrifuge the FuPa Reagent plate at 500–1,000×g for 30–60 seconds, then place the plate at Pelt96\_1.

**IMPORTANT!** Make sure that the fill volume is sufficient for the number of plates being processed plus 5 µL overage per well to account for dead volume.

| Target amplification reaction plates | Position |
|--------------------------------------|----------|
| Set 1                                | P4       |
| Set 2                                | P7       |
| Set 3                                | P10      |
| Set 4                                | P13      |

3. Place the target amplification reaction plates on MicroAmp<sup>™</sup> Splash-Free 96-Well Bases, at positions listed in the following table.

- 4. Place P20 tips at positions P6, P9, P12, and P15.
- 5. In the Biomek<sup>™</sup> Software, click **>** (Run) to start the method run, or click **Execution >** Run.
- 6. Confirm the deck setup on the instrument matches the display and follow any prompts.

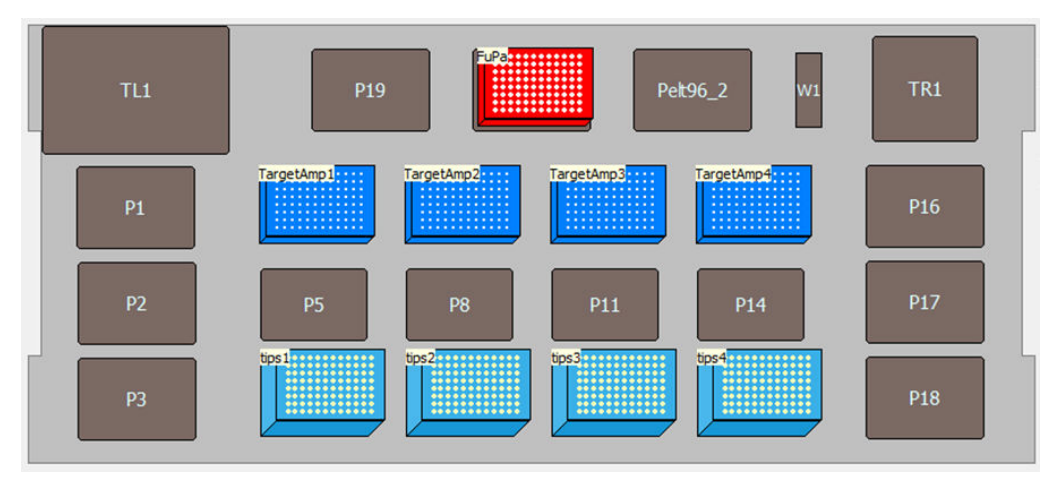

The method runs as soon as the deck setup is confirmed. The method run can be visually followed in the **Method View**; steps are highlighted in green as they are executed.

7. Follow the prompts. When the script is complete, seal the plate with a MicroAmp<sup>™</sup> Clear Adhesive Film, then centrifuge to collect the droplets.

Proceed immediately to "Partially digest amplicons" on page 29.

### Set up partial digestion reactions – 2 primer pool libraries

- 1. In the Biomek<sup>™</sup> Software, click **File > Open**, then in the **Open Method** window, select **Fupa\_Digestion** from the appropriate folder.
- 2. Centrifuge the FuPa Reagent plate at 500–1,000×g for 30–60 seconds, then place the plate at Pelt96\_1.

**IMPORTANT!** Make sure that the fill volume is sufficient for the number of plates being processed plus 5  $\mu$ L overage per well to account for dead volume.

3. Place the target amplification reaction plates on MicroAmp<sup>™</sup> Splash-Free 96-Well Bases, at positions listed in the following table.

| Target amplification reaction | Position |        |
|-------------------------------|----------|--------|
| plates                        | Pool 1   | Pool 2 |
| Set 1                         | P4       | P5     |
| Set 2                         | P7       | P7     |
| Set 3                         | P10      | P11    |
| Set 4                         | P13      | P14    |

- 4. Place P20 tips at positions P6, P9, P12, and P15.
- 5. In the Biomek<sup>™</sup> Software, click **▶** (Run) to start the method run, or click **Execution** ▶ Run.
- 6. Confirm the deck setup on the instrument matches the display and follow any prompts.

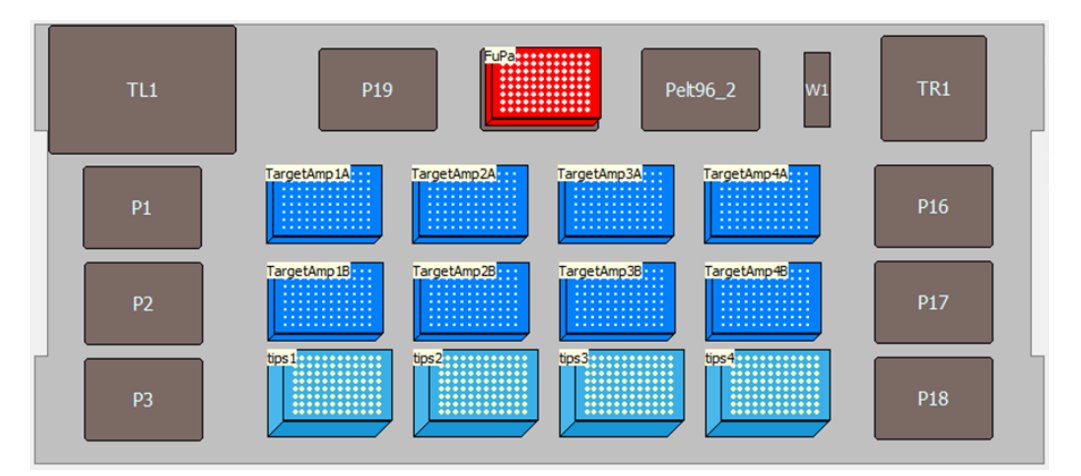

The method runs as soon as the deck setup is confirmed. The method run can be visually followed in the **Method View**; steps are highlighted in green as they are executed.

7. Follow the prompts. When the script is complete, seal the plate with a MicroAmp<sup>™</sup> Clear Adhesive Film, then centrifuge to collect the droplets.

Proceed immediately to "Partially digest amplicons" on page 29.

# Partially digest amplicons

Place a MicroAmp<sup>™</sup> Optical Film Compression Pad on the plate, load the plate in the thermal cycler, then run the following program.

| Temperature | Time                    |
|-------------|-------------------------|
| 50°C        | 10 min                  |
| 55°C        | 10 min                  |
| 60°C        | 20 min                  |
| 10°C        | Hold (for up to 1 hour) |

# Ligate adapters to amplicons

When sequencing multiple libraries on a single chip, you *must* ligate a different barcode adapter to each library. DNA and RNA libraries from the same sample also require different barcodes.

Ion Torrent<sup>™</sup> Dual Barcode Adapters are provided at the appropriate concentration. No further handling is necessary. If using Ion Torrent<sup>™</sup> Dual Barcode Adapters, proceed to "Set up ligation reactions" on page 31.

IonCode<sup>™</sup> Barcode Adapters are provided at the appropriate concentration and include forward and reverse adapters in a single well. No further handling is necessary. If using IonCode<sup>™</sup> Barcode Adapters, proceed to "Set up ligation reactions" on page 31.

Ion Xpress<sup>™</sup> Barcode Adapters require handling and dilution as described in "(Ion Xpress<sup>™</sup> Barcode Adapters only) Combine and dilute adapters" on page 30.

# *(Ion Xpress<sup>™</sup> Barcode Adapters only)* Combine and dilute adapters

For each barcode X selected, prepare a mix of Ion P1 Adapter and Ion Xpress<sup>™</sup> Barcode X at a final dilution of 1:4 for each adapter in a MicroAmp<sup>™</sup> EnduraPlate<sup>™</sup> 96-well plate.

### Table 5 Example barcode adapter mix for up to 40 reactions

| Component                                        | Volume |
|--------------------------------------------------|--------|
| Ion P1 Adapter                                   | 20 µL  |
| Ion Xpress <sup>™</sup> Barcode X <sup>[1]</sup> | 20 µL  |
| Nuclease-Free Water                              | 40 µL  |
| Total                                            | 80 µL  |
| <sup>[1]</sup> X = Barcode chosen                | ·      |

### IMPORTANT!

- When handling barcoded adapters, be careful to avoid cross-contamination by changing gloves frequently and opening one tube at a time.
- Barcodes *must* be arrayed in the following pattern, with barcode number matching position number on the plate:

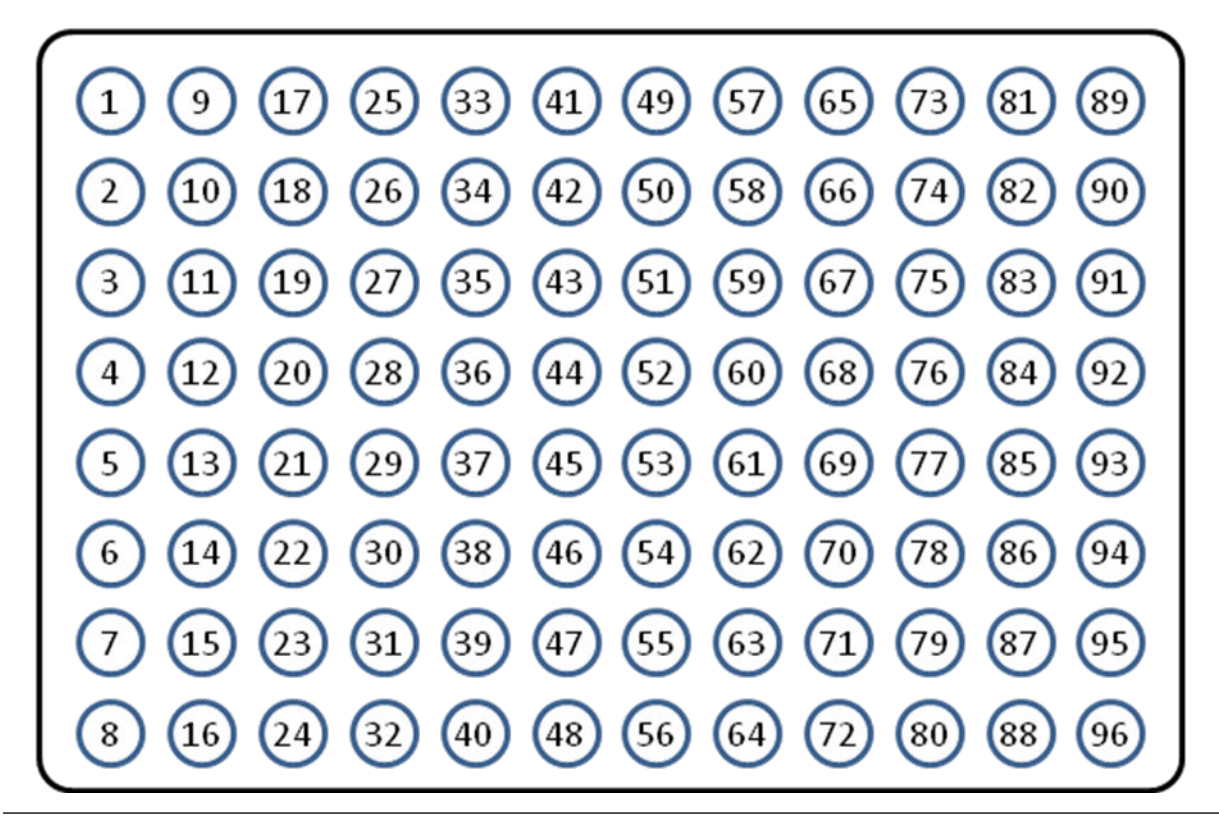

# Set up ligation reactions

- 1. In the Biomek<sup>™</sup> Software, click **File > Open**, then in the **Open Method** window, select **Ligation** from the appropriate folder.
- 2. Centrifuge the DNA Ligase and Switch Solution at 500–1,000×g for 30–60 seconds, then place the plate at Pelt96\_1.

**IMPORTANT!** Make sure that the fill volume is sufficient for the number of plates being processed plus 5  $\mu$ L overage per well to account for dead volume.

3. Place digested amplicon reaction plates on MicroAmp<sup>™</sup> Splash-Free 96-Well Bases, at positions listed in the following table.

| Digested amplicon plate | Barcode plate |
|-------------------------|---------------|
| P4                      | P5            |
| P7                      | P8            |
| P10                     | P11           |
| P13                     | P14           |

- 4. Place P20 tips at positions P1, P2, P3, P6, P9, P12, P15, and P19.
- 5. In the Biomek<sup>™</sup> Software, click **>** (Run) to start the method run, or click **Execution >** Run.
- 6. Confirm the deck setup on the instrument matches the display and follow any prompts.

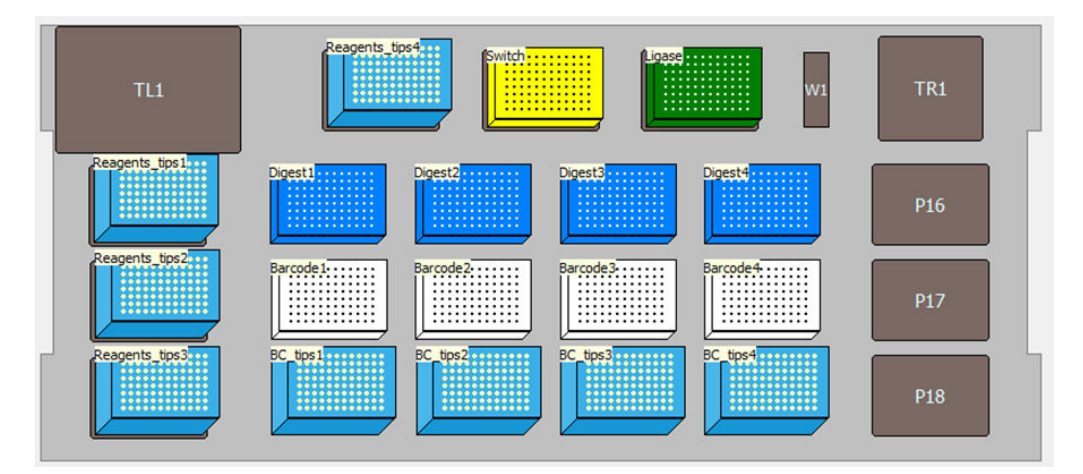

The method runs as soon as the deck setup is confirmed. The method run can be visually followed in the **Method View**; steps are highlighted in green as they are executed.

7. Follow the prompts. When the script is complete, seal the plate with a MicroAmp<sup>™</sup> Clear Adhesive Film, then centrifuge to collect the droplets.

Proceed immediately to "Ligate adapters" on page 32.

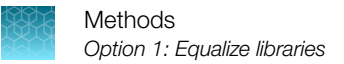

# Ligate adapters

Place a MicroAmp<sup>™</sup> Optical Film Compression Pad on the plate, load the plate in the thermal cycler, then run the following program.

| Temperature | Time                    |
|-------------|-------------------------|
| 22°C        | 30 min <sup>[1]</sup>   |
| 68°C        | 5 min                   |
| 72°C        | 5 min                   |
| 10°C        | Hold (for up to 1 hour) |

<sup>[1]</sup> For libraries from FFPE samples, 60 min may increase yield.

STOPPING POINT Samples can be stored at –20°C.

Proceed to one of the following methods.

- "Option 1: Equalize libraries" on page 32
- "Option 2: Purify and quantify the unamplified library by qPCR" on page 37

If you are not planning to use the prepared libraries immediately, proceed to "Store libraries" on page 39.

# **Option 1: Equalize libraries**

**IMPORTANT!** We recommend using the Ion Library Equalizer<sup>™</sup> Kit when library yield is consistently above the minimum concentration outlined in this user bulletin. In cases where sample input is highly variable or unknown (such as RNA libraries), we recommend using the qPCR method (see "Option 2: Purify and quantify the unamplified library by qPCR" on page 37).

### Before you begin

Warm all the reagents in the Ion Library Equalizer<sup>™</sup> Kit to room temperature. Vortex and centrifuge all reagents before use.

# **Purify libraries**

- In the Biomek<sup>™</sup> Software, click File > Open, then in the Open Method window, select Purify\_and\_Amplify from the appropriate folder.
- Mix the Agencourt<sup>™</sup> AMPure<sup>™</sup> XP Reagent Corning<sup>™</sup> 96-well Clear V-Bottom 2 mL Polypropylene Deep Well Plate by inversion, then briefly centrifuge to pull down any droplets.
- **3.** Ensure that the Agencourt<sup>™</sup> AMPure<sup>™</sup> XP Reagent Corning<sup>™</sup> 96-well Clear V-Bottom 2 mL Polypropylene Deep Well Plate contains at least 175 μL per well, then place at position P1.
- 4. Place a clean tip box lid at position P2, then add at least 150 mL of 70% Ethanol.

- Place an empty Corning<sup>™</sup> 96-well Clear V-Bottom 2 mL Polypropylene Deep Well Plate at position P19.
- 6. Place ligated library plates on a MicroAmp<sup>™</sup> Splash-Free 96-Well Bases at positions P4, P7, P10, and P13.
- 7. Place an Alpaqua<sup>™</sup> 96R Ring Magnet Plate at positions P5, P8, P11, and P14.
- 8. Place P250 tips at positions P3, P6, P9, P12, and P15.
- 9. In the Biomek<sup>™</sup> Software, click **>** (Run) to start the method run, or click **Execution >** Run.
- 10. Confirm the deck setup on the instrument matches the display and follow any prompts.

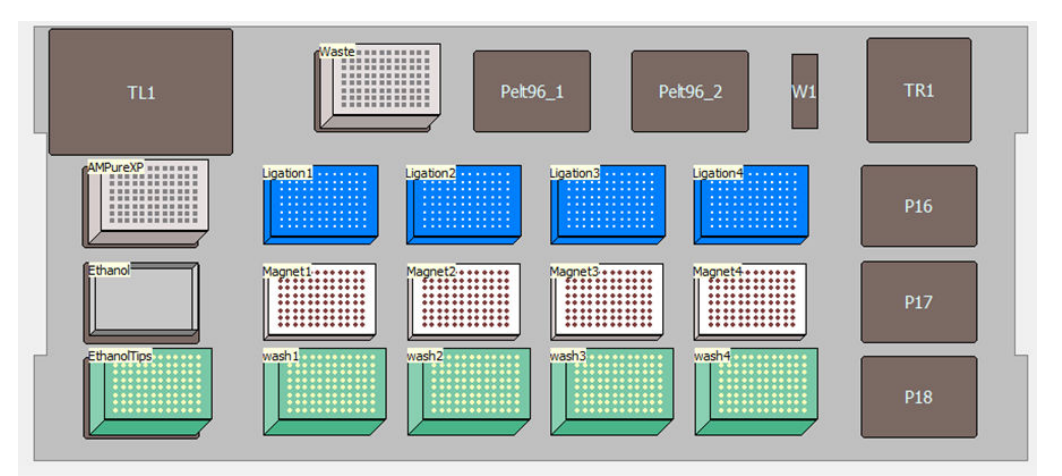

After ~35 minutes, a dialog appears, prompting the exchange of tips.

**IMPORTANT!** Do **NOT** remove or move reaction plates or magnets.

- 11. Remove and discard all tip boxes, waste plate (at position P19), and Ethanol (at position P2).
- **12.** Remove the AMPure<sup>TM</sup> plate, seal it, then store at 4°C.
- 13. Ensure that Library Amp master plate, which contains the 1X Ion AmpliSeq<sup>™</sup> HiFi Mix and Equalizer<sup>™</sup> Primers, has at least 220 µL per well, then place the plate on a MicroAmp<sup>™</sup> Splash-Free 96-Well Base at position P1.
- 14. Place P250 tips at positions P6, P9, P12, and P15.

**15.** Confirm the deck setup on the instrument to complete the script.

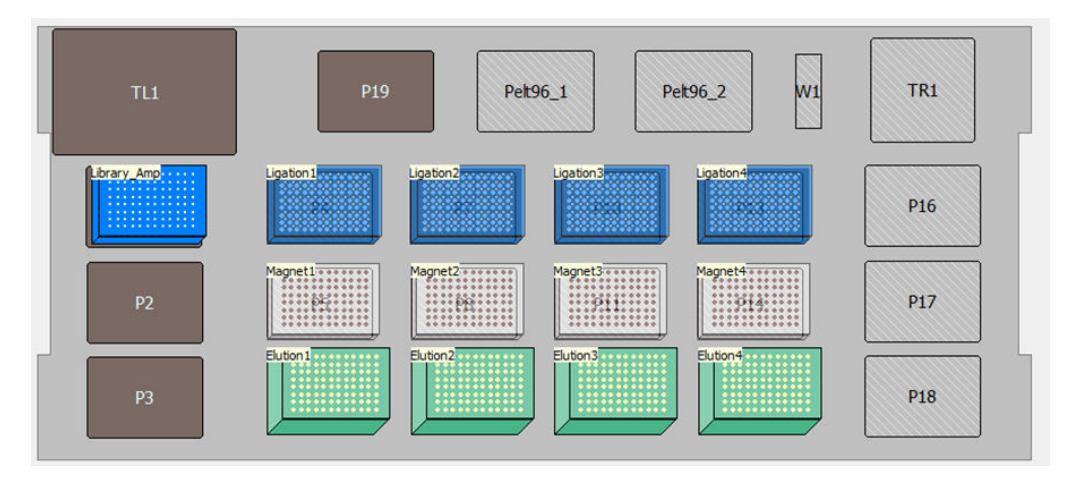

The method runs as soon as the deck setup is confirmed. The method run can be visually followed in the **Method View**; steps are highlighted in green as they are executed.

16. Follow the prompts. When the script is complete, seal the plate with a MicroAmp<sup>™</sup> Clear Adhesive Film, then centrifuge to collect the droplets.

Proceed immediately to "Amplify libraries".

### **Amplify libraries**

Place a MicroAmp<sup>™</sup> Optical Film Compression Pad on the plate, load the plate in the thermal cycler, then run the following program.

| Stage    | Temperature | Time                    |
|----------|-------------|-------------------------|
| Hold     | 98°C        | 2 min                   |
| 7 cycles | 98°C        | 15 sec                  |
|          | 64°C        | 1 min                   |
| Hold     | 10°C        | Hold (for up to 1 hour) |

If necessary, wash the Equalizer<sup>™</sup> Beads while cycling (see "Wash the Equalizer<sup>™</sup> beads").

# Wash the Equalizer<sup>™</sup> beads

If you have not previously done so, wash the Equalizer<sup>™</sup> beads.

1. Bring the Equalizer<sup>™</sup> Beads to room temperature and mix thoroughly.

Note: Beads for multiple reactions can be prepared in bulk and can be stored in the Equalizer<sup>™</sup> Wash Buffer at 4°C for up to 6 months until use. After 6 months, re-washed the beads with an equal volume of Equalizer<sup>™</sup> Wash Buffer.

 For each reaction, pipet 3 µL of beads into a clean 1.5–mL tube, then add 6 µL of Equalizer<sup>™</sup> Wash Buffer to the beads.

- 3. Place the tube in a magnetic rack for 3 minutes or until the solution clears completely.
- 4. Carefully remove and discard the supernatant without disturbing the pellet.
- 5. Remove the tube or plate from the magnet, add 6 µL of Equalizer<sup>™</sup> Wash Buffer to each reaction, then pipet up and down to resuspend.

## **Equalize libraries**

- 1. In the Biomek<sup>™</sup> Software, click **File > Open**, then in the **Open Method** window, select **Equalizer** from the appropriate folder.
- 2. Ensure that the Equalizer<sup>™</sup> Capture reagent MicroAmp<sup>™</sup> EnduraPlate<sup>™</sup> contains at least 45 μL per well, then place the plate at position Pelt96\_1.
- 3. Ensure that the Washed Equalizer<sup>™</sup> Beads MicroAmp<sup>™</sup> EnduraPlate<sup>™</sup> contains at least 30 µL per well, then place the plate at position Pelt96\_2.
- 4. Place a clean tip box lid at position P1, then add at least 170 mL of Equalizer<sup>™</sup> Wash Buffer.
- 5. Place a clean tip box lid at position P2, then add at least 80 mL of Equalizer<sup>™</sup> Elution Buffer.
- Place plates that contain the amplified sample (from "Purify libraries" on page 32) on a MicroAmp<sup>™</sup> Splash-Free 96-Well Base at position P4, P7, P10, and P13.
- 7. Place an empty Corning<sup>™</sup> 96-well Clear V-Bottom 2 mL Polypropylene Deep Well Plate plate at position P19.
- 8. Place an Alpaqua<sup>™</sup> 96R Ring Magnet Plate at positions P5, P8, P11, and P14.
- 9. Place P20 tips at positions P6, P9, P12, and P15.
- 10. Place P250 tips at position P3.
- 11. In the Biomek<sup>™</sup> Software, click **▶** (Run) to start the method run, or click Execution **▶** Run.
- 12. Confirm the deck setup on the instrument matches the display and follow any prompts.

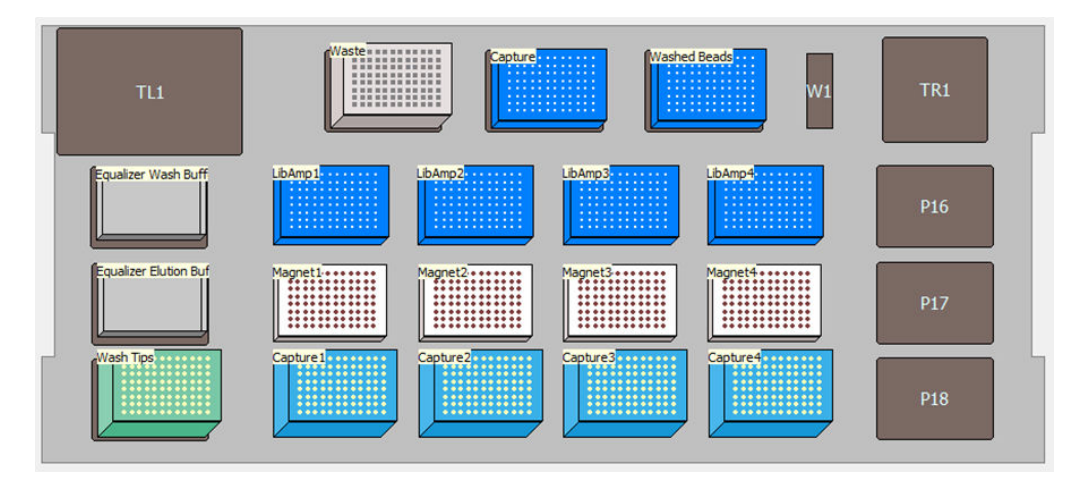

After ~13 minutes, a dialog appears, prompting the exchange of tips.

**IMPORTANT!** Do **NOT** remove or move reaction plates or magnets.

- 13. Remove and discard all P20 tip boxes.
- 14. Place P250 tips at positions P6, P9, P12, and P15.
- 15. Confirm the deck setup on the instrument to continue the script.

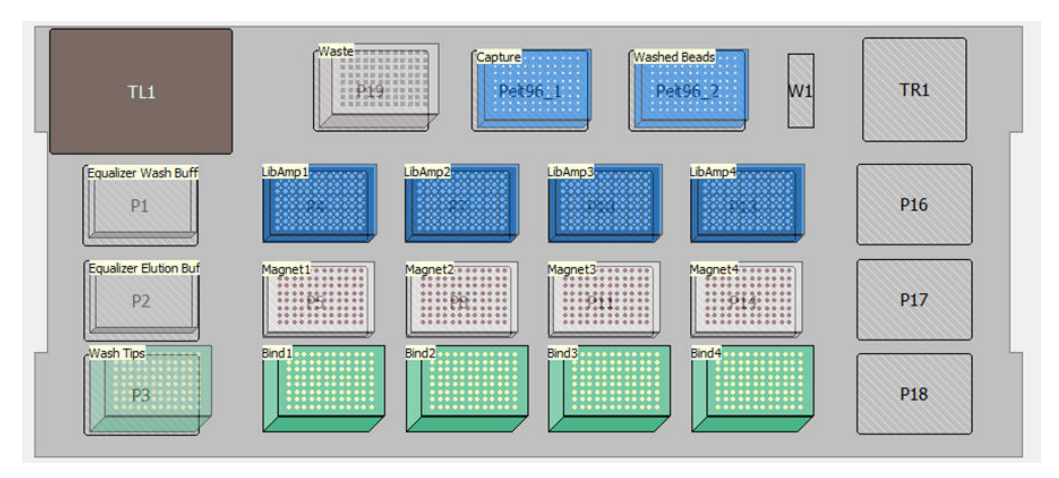

After ~26 minutes, a dialog appears, prompting the exchange of tips.

IMPORTANT! Do NOT remove or move reaction plates or magnets.

- 16. Remove and discard all tip boxes, waste plate (at position P19).
- 17. Remove the Equalizer<sup>™</sup> Capture MicroAmp<sup>™</sup> EnduraPlate<sup>™</sup> and Washed Equalizer<sup>™</sup> Beads MicroAmp<sup>™</sup> EnduraPlate<sup>™</sup>, seal the plates, then store at 4°C.
- 18. Place P250 tips at positions P6, P9, P12, and P15.
- **19.** Confirm the deck setup on the instrument to complete the script.

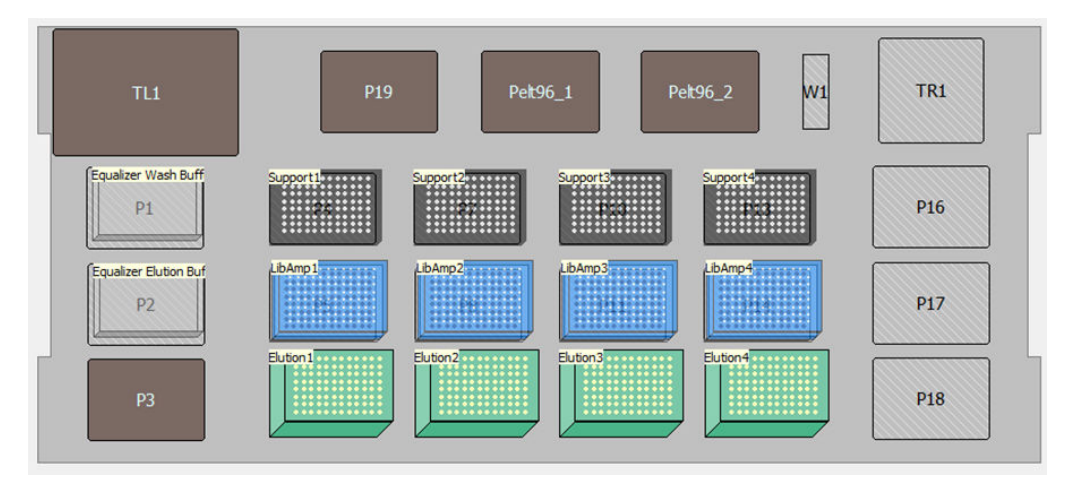

The method runs as soon as the deck setup is confirmed. The method run can be visually followed in the **Method View**; steps are highlighted in green as they are executed.

Follow the prompts, then proceed to template preparation, or combine and store libraries (see "(Optional) Combine amplicon libraries" on page 39 and "Store libraries" on page 39).

# Option 2: Purify and quantify the unamplified library by qPCR

Purify and elute the unamplified Ion AmpliSeq<sup>™</sup> library, then determine the concentration by qPCR using the Ion Library TaqMan<sup>™</sup> Quantitation Kit (Cat. No. 4468802). After quantification, determine the dilution factor that results in a concentration of ~100 pM, which is suitable for template preparation using an Ion Torrent<sup>™</sup> template preparation kit.

**Note:** The Ion Library TaqMan<sup>™</sup> Quantitation Kit can also be used to quantify libraries that have been amplified using the procedure that is described in "Option 1: Equalize libraries" on page 32.

# Purify libraries for qPCR quantification

- 1. In the Biomek<sup>™</sup> Software, click **File > Open**, then in the **Open Method** window, select **Purify\_and\_Elute** from the appropriate folder.
- 2. Mix the Agencourt<sup>™</sup> AMPure<sup>™</sup> XP Reagent Corning<sup>™</sup> 96-well Clear V-Bottom 2 mL Polypropylene Deep Well Plate by inversion, then briefly centrifuge to pull down any droplets.
- 3. Place a clean tip box lid at position P2, then add at least 175 mL of 70% Ethanol.
- Place an empty Corning<sup>™</sup> 96-well Clear V-Bottom 2 mL Polypropylene Deep Well Plate at position P19.
- 5. Place ligated library plates on a MicroAmp<sup>™</sup> Splash-Free 96-Well Bases at positions P4, P7, P10, and P13.
- 6. Place an Alpaqua<sup>™</sup> 96R Ring Magnet Plate at positions P5, P8, P11, and P14.
- 7. Place P250 tips at positions P3, P6, P9, P12, and P15.
- 8. In the Biomek<sup>™</sup> Software, click **>** (Run) to start the method run, or click **Execution >** Run.

9. Confirm the deck setup on the instrument matches the display and follow any prompts.

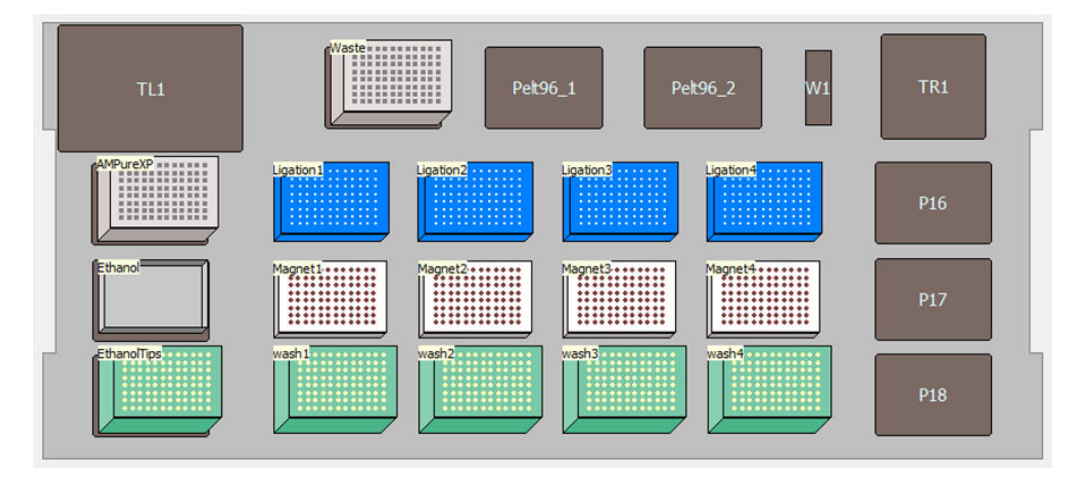

After ~35 minutes, a dialog appears, prompting the exchange of tips.

IMPORTANT! Do NOT remove or move reaction plates or magnets.

- 10. Remove and discard all tip boxes, waste plate (at position P19), and Ethanol (at position P2).
- **11.** Remove the AMPure<sup>™</sup> plate, seal it, then store at 4°C.
- 12. Place a clean tip box lid at position P1, then add at least 70 mL of Low TE.
- 13. Place P250 tips at positions P6, P9, P12, and P15.
- 14. Confirm the deck setup on the instrument to complete the script.

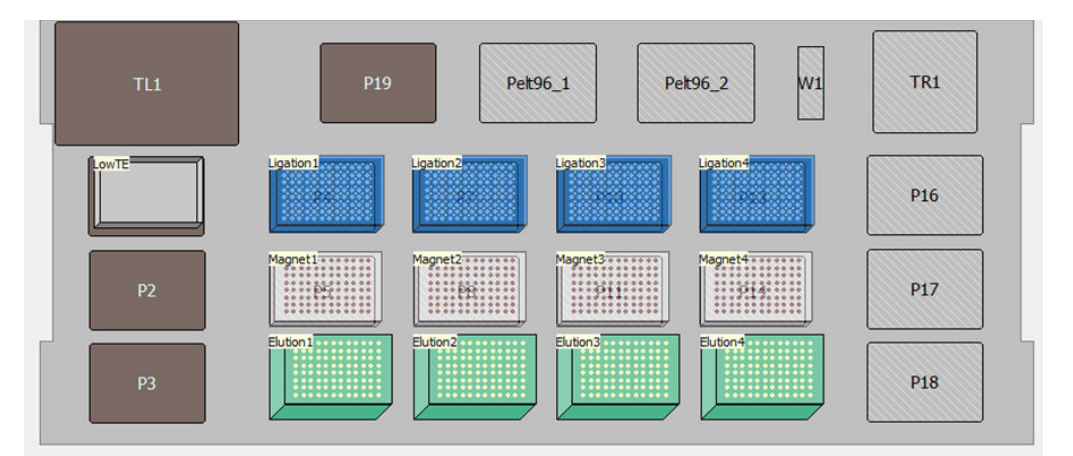

The method runs as soon as the deck setup is confirmed. The method run can be visually followed in the **Method View**; steps are highlighted in green as they are executed.

**15.** Follow the prompts to complete the method.

Prepare a 100-fold dilution of the library for quantification by mixing 2 µL of supernatant with 198 µL of Nuclease-Free Water, then proceed to "*Quantify library by qPCR and calculate the dilution factor*" in the *Ion AmpliSeq*<sup>™</sup> *Library Kit 2.0 User Guide* (Pub. No. MAN0006735) or *Ion AmpliSeq*<sup>™</sup> *Library Kit Plus User Guide* (Pub. No. MAN0017003).

# (Optional) Combine amplicon libraries

Multiple strategies for combining Ion AmpliSeq<sup>™</sup> libraries are available. See the *Ion AmpliSeq<sup>™</sup> Library Kit 2.0 User Guide* (Pub. No. MAN0006735) and *Ion AmpliSeq<sup>™</sup> Library Kit Plus User Guide* (Pub. No. MAN0017003).

# **Store libraries**

Libraries may be stored at 4–8°C for up to 1 month. For longer term storage, store at -20°C.

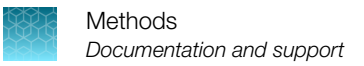

# **Documentation and support**

# **Related documentation**

| Document                                              | Publication number                         |
|-------------------------------------------------------|--------------------------------------------|
| Ion AmpliSeq <sup>™</sup> Library Kit 2.0 User Guide  | MAN0006735                                 |
| Ion AmpliSeq <sup>™</sup> Library Kit Plus User Guide | MAN0017003                                 |
| Biomek FX and FXP Lab Auto Workstations User's Manual | B30026AB<br>(Beckman.com/search/techdocs)  |
| Biomek 4.1 Software User's Manual                     | 987834.AF<br>(Beckman.com/search/techdocs) |

# Customer and technical support

Visit thermofisher.com/support for the latest service and support information.

- Worldwide contact telephone numbers
- Product support information
  - Product FAQs
  - Software, patches, and updates
  - Training for many applications and instruments
- Order and web support
- Product documentation
  - User guides, manuals, and protocols
  - Certificates of Analysis
  - Safety Data Sheets (SDSs; also known as MSDSs)

**Note:** For SDSs for reagents and chemicals from other manufacturers, contact the manufacturer.

### Limited product warranty

Life Technologies Corporation and/or its affiliate(s) warrant their products as set forth in the Life Technologies' General Terms and Conditions of Sale at www.thermofisher.com/us/en/home/ global/terms-and-conditions.html. If you have any questions, please contact Life Technologies at www.thermofisher.com/support.

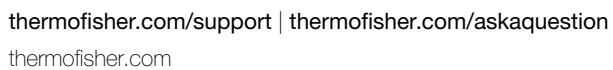

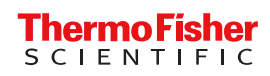